## GPS auf dem Handy/Tablet aktivieren Anleitung um auf dem Handy/Tablet GPS zu aktivieren

Wenn Sie nicht sicher sind, ob die GPS Funktion auf dem Handy aktiviert ist, können Sie im Hauptmenü auf Supportdaten senden klicken. Anschließend melden Sie sich bitte telefonisch oder schreiben uns eine Nachricht mit Ihrem Anliegen.

## GPS auf dem Handy/Tablet aktivieren:

- 1. Gehen Sie ins Hauptmenü (3 Striche oben links)
- 2. gehen Sie auf Info,
- 3. dann auf Sicherheitseinstellungen
- 4. Standort
- 5. "Beim Verwenden der App" anklicken

| sol24<br>KleanApp<br>Objekte<br>Tickets<br>Formulare<br>Formulare<br>Construction<br>Schulungen<br>Schulungen<br>Scannen<br>Scannen<br>Scannen | 10:24<br>Hauptmenü<br>Supportdaten senden<br>Support anrufen<br>Passwort ändern<br>Wechsel zu Mustermann, Test<br>Wechsel zu Klaus Hubber<br>Wechsel zu Klaus Hubber<br>Dish-Nachrichten | 10:24     KlenApp       ✓ Zurück     KlenApp       Aktuelle Daten:     16 gespeicherte Objekte<br>499 gespeicherte Bäume<br>0 nicht versendete Bilder       O nicht versendete Bilder     Sicherheitseinstellungen       Zurück     Zurück | 10:24<br>• KleanApp<br>C Einsteilungen KleanApp<br>TOUR 2007 2007 2 ERLAUERN<br>T Standort Bei<br>Tous<br>Standort Bei<br>Standort<br>Bluetooth<br>Mitteilungen<br>Barres, Stan, Kannaschen<br>G Mitteilungen<br>Barres, Stan, Kannaschen<br>G Mitteilungen<br>Barres, Stan, Kannaschen |
|----------------------------------------------------------------------------------------------------|----------------------------------------------------------------------------------------------------|----------------------------------------------------------------------------------------------------|----------------------------------------------------------------------------------------------------|
| Aufgaben Chat                                                                                                    | AL<br>test@klearupp.de#2, Version 10.896                                                                                                    |                                                                                                    | BEVORZUGTE SPRACHE Sprache                                                                                                    |